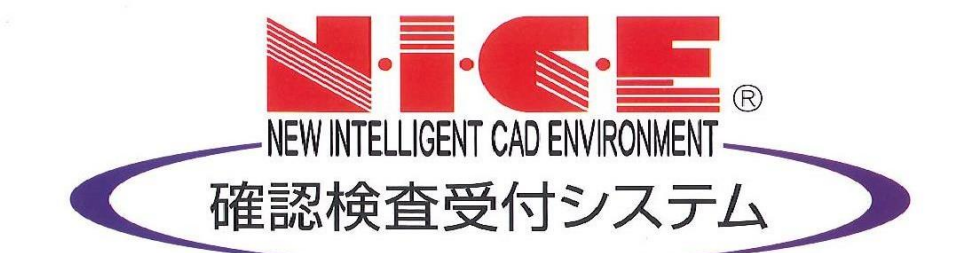

# 【NICE】WEB申請

#### その他の届出書等の作成 ファイルアップロード

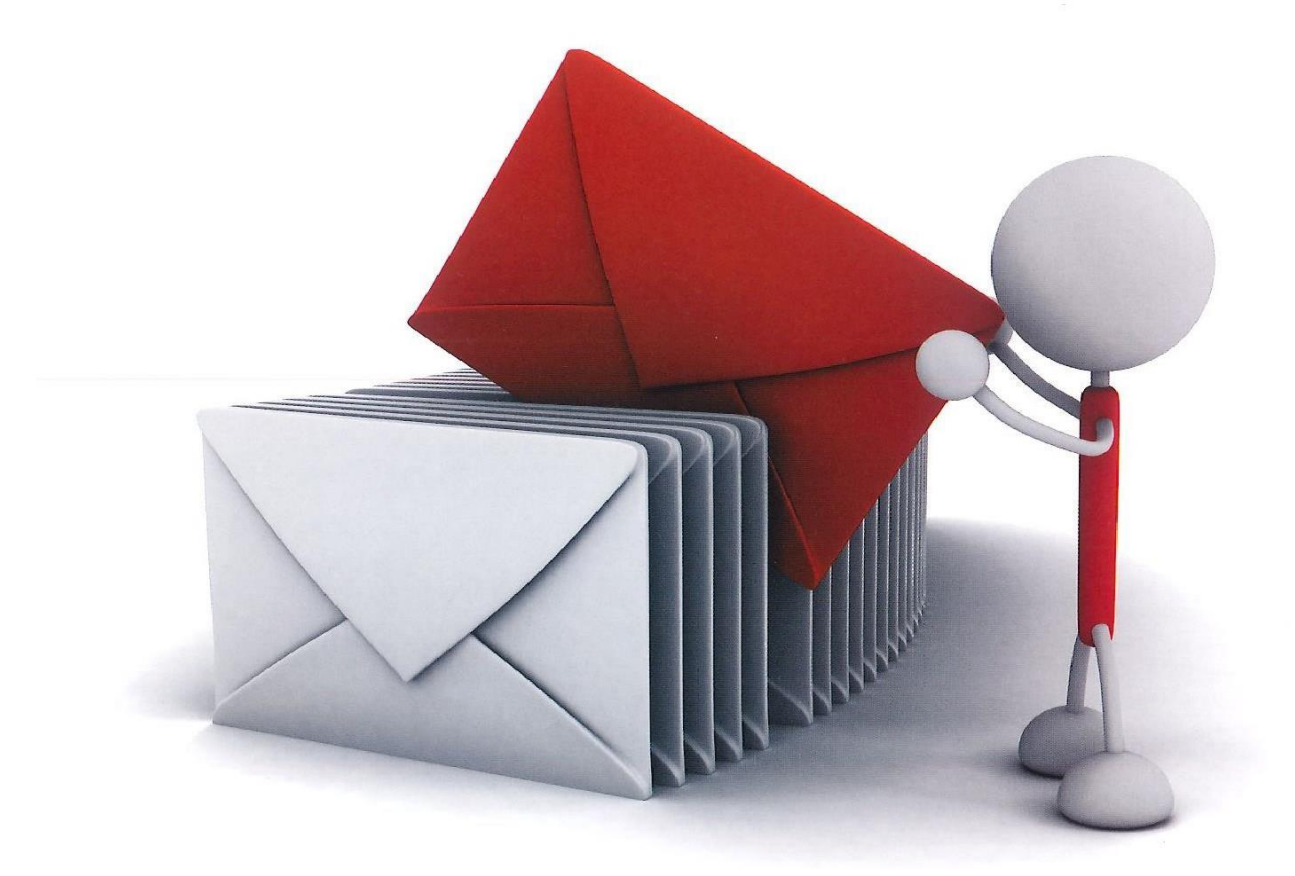

ファイルの種類 ・軽微変更届 ・建築主等変更届(監理者、施工者) ・事項訂正願 ・取下げ取止め届

その他の届出は、Excelファイルを本システム(NICE)にアップロードしていただき、当社で 内容を確認後、押印した紙原本を提出していただきます。(軽微変更届では設計図面も アップロードしてください)

届出の流れは、① 該当物件を選択⇒ ② 申請情報の入力 ⇒ ③ Excelファイルに届出情報を入力 ⇒ ④ Excelファイルをアップロード・データ送信 です。ログイン後の画面からご説明します。

| - <u>H</u>             | 物件一覧<br>検索条件 表示する<br>の法一報                                 | NLCE WEDTE |                                       | 届出を出したい<br>物件を選択                                                                                                 |
|------------------------|-----------------------------------------------------------|------------|---------------------------------------|----------------------------------------------------------------------------------------------------|
| トナー目柱<br>ザー情報<br>ワード空亜 | 17日 来 初件名                                                 | 建築場所 建築    |                                       | (選択すると青い線で                                                                                                    |
| - 1 ~~<br>管理<br>情報     | <ul> <li>C ★★★の家</li> <li>C ロマンション新築工事</li> </ul>         |            | ····································· | 囲まれます)                                                                                                    |
|                        | <ul> <li>○ ○○○○○□○○○○○○○○○○○○○○○○○○○○○○○○○○○○○○</li></ul> |            | 確認                                    | 選択した物件をダブルクリック                                                                                                   |
|                        | 0 ●●●額                                                    |            | 確認                                    | (または申請一覧をクリック)                                                                                                   |
|                        |                                                           |            |                                       |                                                                                                    |
|                        |                                                           |            |                                       | NICE WEBPIN                                                                                                    |
|                        |                                                           |            |                                       |                                                                                                    |
|                        |                                                           |            |                                       | 建築物         中講種別         WEEP申講番号         方式<要名         申講代記         事限所         支払方法         合修証受知方法         季制 |
|                        |                                                           |            |                                       | ○ 確認 入力                                                                                                    |
|                        |                                                           |            |                                       |                                                                                                    |
|                        |                                                           |            |                                       |                                                                                                    |
| <b>4</b> 7             |                                                           |            |                                       |                                                                                                    |
| ¢1                     | 2                                                         |            |                                       |                                                                                                    |
|                        |                                                           |            |                                       |                                                                                                    |
|                        |                                                           |            |                                       |                                                                                                    |
|                        |                                                           |            |                                       |                                                                                                    |
|                        |                                                           |            |                                       |                                                                                                    |
|                        |                                                           |            |                                       |                                                                                                    |

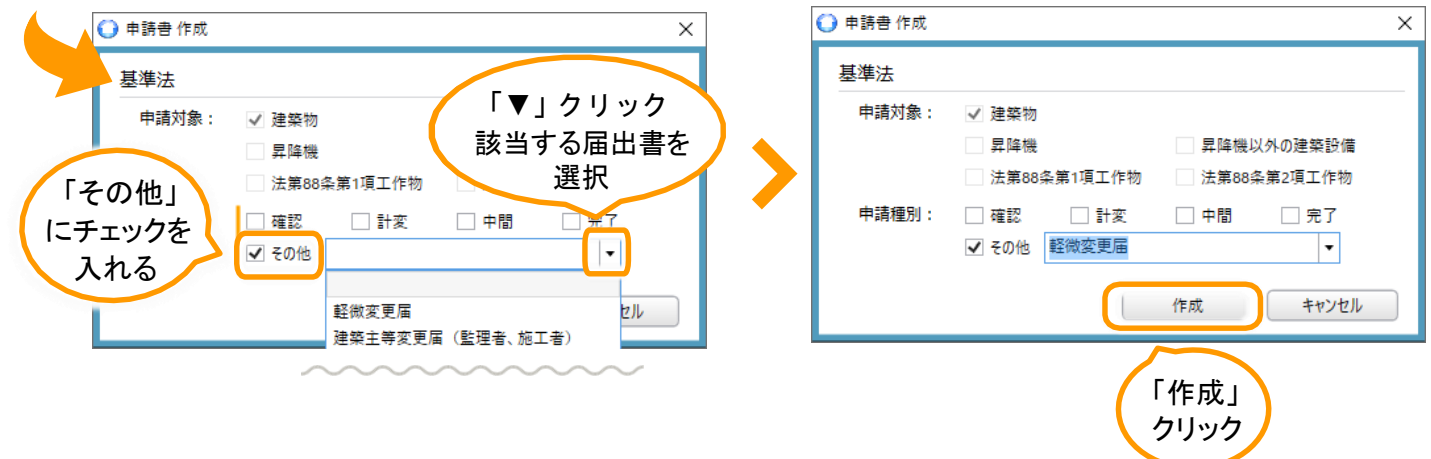

| 1 物件一覧より、届出を出す物件を選択                                                                                                    |                                                                                                    |
|----------------------------------------------------------------------------------------------------|----------------------------------------------------------------------------------------------------|
| NICEで初めて申請する場合<br>(過去に紙申請をした物件)                                                                                                    |                                                                                                    |
| NICE WEB申請<br>的作一覧<br>株未年 意気了。<br>中語一覧<br>一型作一覧<br>本未年 意気了。<br>中語一覧<br>中語一覧<br>中語一<br>中語一<br>中語一<br>中語一<br>中語一<br>中語一<br>中語一<br>中語一                                                                                                    |                                                                                                    |
| the first an         (*)         (*)         (*)         (*)         (*)         (*)         (*)         (*)         (*)         (*)         (*)         (*)         (*)         (*)         (*)         (*)         (*)         (*)         (*)         (*)         (*)         (*)         (*)         (*)         (*)         (*)         (*)         (*)         (*)         (*)         (*)         (*)         (*)         (*)         (*)         (*)         (*)         (*)         (*)         (*)         (*)         (*)         (*)         (*)         (*)         (*)         (*)         (*)         (*)         (*)         (*)         (*)         (*)         (*)         (*)         (*)         (*)         (*)         (*)         (*)         (*)         (*)         (*)         (*)         (*)         (*)         (*)         (*)         (*)         (*)         (*)         (*)         (*)         (*)         (*)         (*)         (*)         (*)         (*)         (*)         (*)         (*)         (*)         (*)         (*)         (*)         (*)         (*)         (*)         (*)         (*)         (*)         (*)         (*)         (*)         (*)         (*)         (*)         (*)         (*)         (*)         (*)         (*)         (*)         (*)         (*)         (*)         (*)         (*)         (*)         (*)         (*)         (*)         (*)         (*)         (*)         (*)         (*)         (*)         (*)         (*)         (*)         (*)         (*)         (*)         (*)         (*)         (*)         (*)         (*)         (*)         (*)         (*)         (*)         (*)         (*)         (*)         (*)         (*)         (*)         (*)         (*)         (*)         (*)         (*)         (*)         (*)         (*)         (*)         (*)         (*)         (*)         (*)         (*)         (*)         (*)         (*)         (*)         (*)         (*)         (*)         (*)         (*)         (*)         (*)         (*)         (*)         (*)         ( | を入力         うインが         目は必須         ゆ件信報         切件信報         切件信報         切件信報         切件信報         切件信報         「         少         「         少         「         少         少         「         「         「         「         「         「         「         「         「         「         「         「         「         「         「         「         「         「         「         「         「         「         「         「         「         「         「         「         「         「         「         「         「         「         「         「         「         「 |
| 2 申請情報を入力する<br>・ NICE WED申請・建築物・EE微変更届<br>物件名: ●●●節<br>申請傳釈<br>申請用:▼                                                                                                    | クリック<br>「申請日」は、ブランクのままで構いません。<br>建築主」を変更する場合は、変更前の建築主情報<br>をご入力ください。                                                                                                    |
| <ul> <li>中濃情報</li> <li>プブイルー覧</li> <li>洗有</li> <li>東京都 ● 品川区量町5丁目120番13</li> <li>建築主</li> <li>フリガナ:</li> <li>2リガナ:</li> <li>2リガナ:</li> <li>2リガナ:</li> <li>2リガナ:</li> <li>2リガナ:</li> <li>2010</li> <li>(2)</li> <li>(2)</li> <li>(2)</li> <li>(2)</li> <li>(2)</li> <li>(2)</li> <li>(2)</li> <li>(2)</li> <li>(2)</li> <li>(2)</li> <li>(2)</li> <li>(2)</li> <li>(2)</li> <li>(2)</li> <li>(2)</li> <li>(2)</li> <li>(2)</li> <li>(2)</li> <li>(3)</li> <li>(4)</li> <li>(4)</li></ul>                                                                                                    | 以前にNICEで申請をしている物件の届出をする場合は、データ<br>が反映されています。                                                                                                    |
| \$V便番号: 160-0023 使素<br>所在地: 東京部 ▼ 新酒区西新酒6-6-6<br>電話番号: 03-0000-0000                                                                                                    | THE 認復、「EXCEITF IR」へお進みくにさい。(水ヘーン)                                                                                                    |
| GERENTER     「編集開始」       GRF     「保存」                                                                                                    | 集開始」をクリック後、申請情報をご入力ください。<br>入力後、「保存」をクリックし、「Excel作成」へお進みください。                                                                                                    |

キャンセル

(次ページ

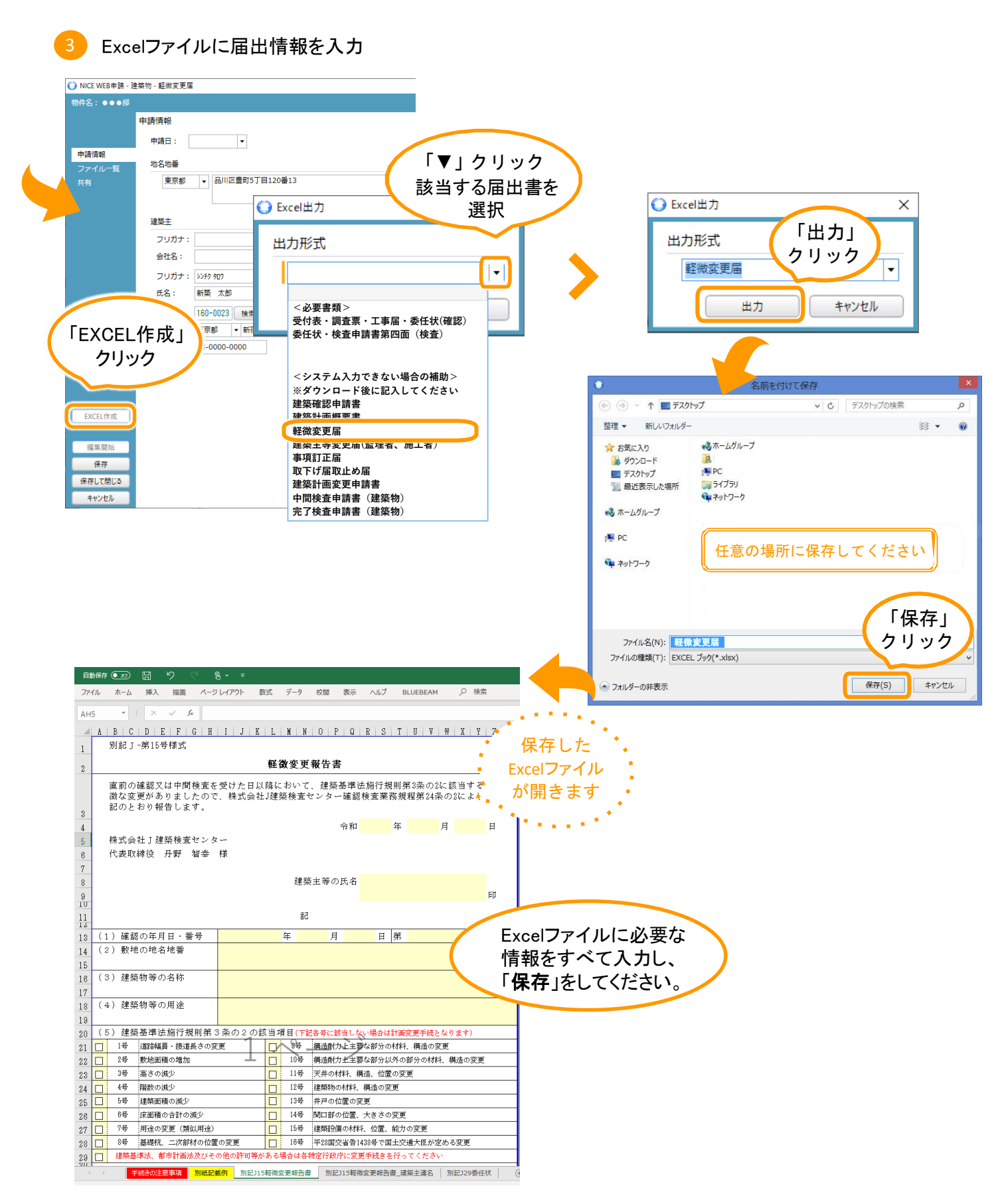

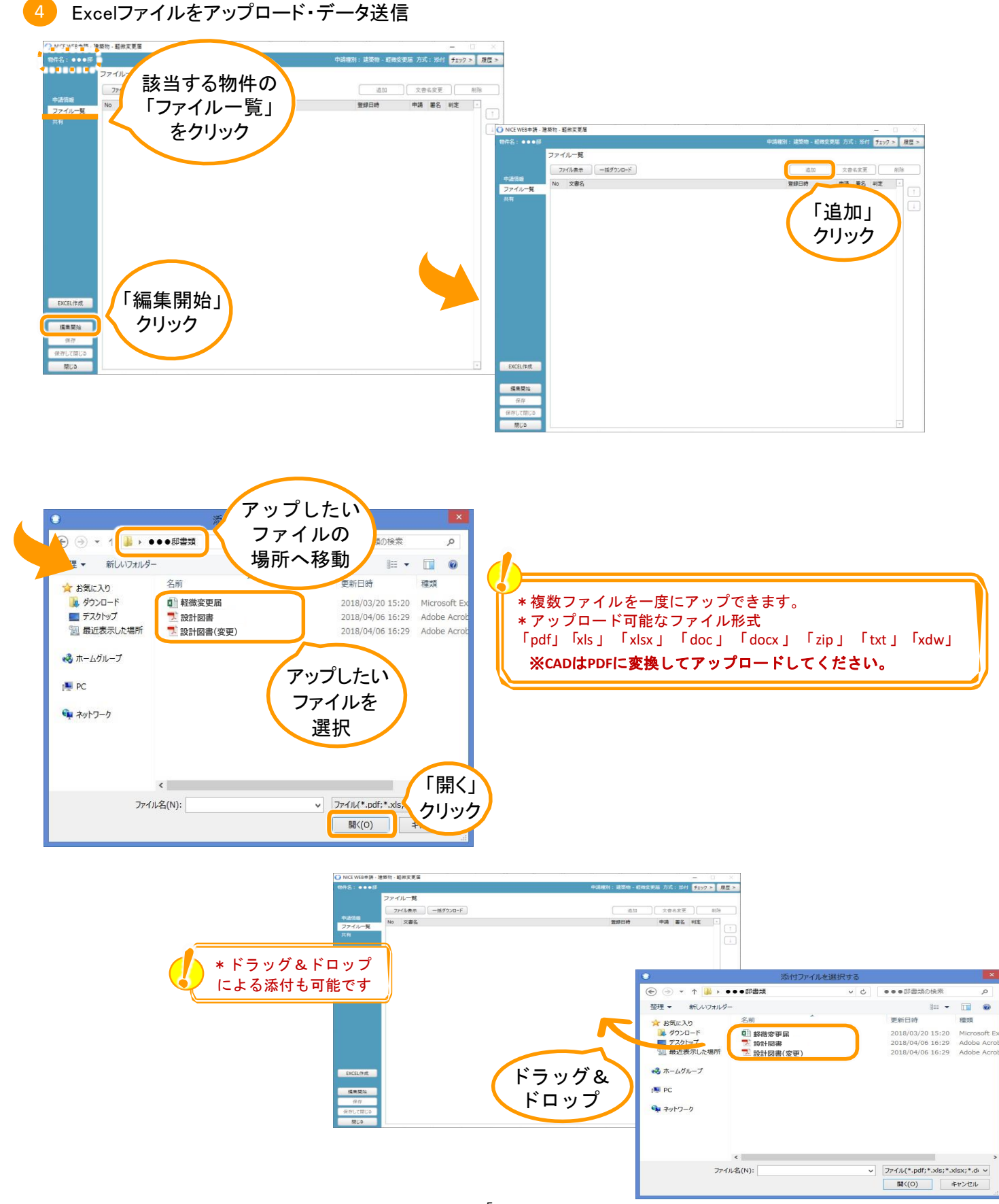

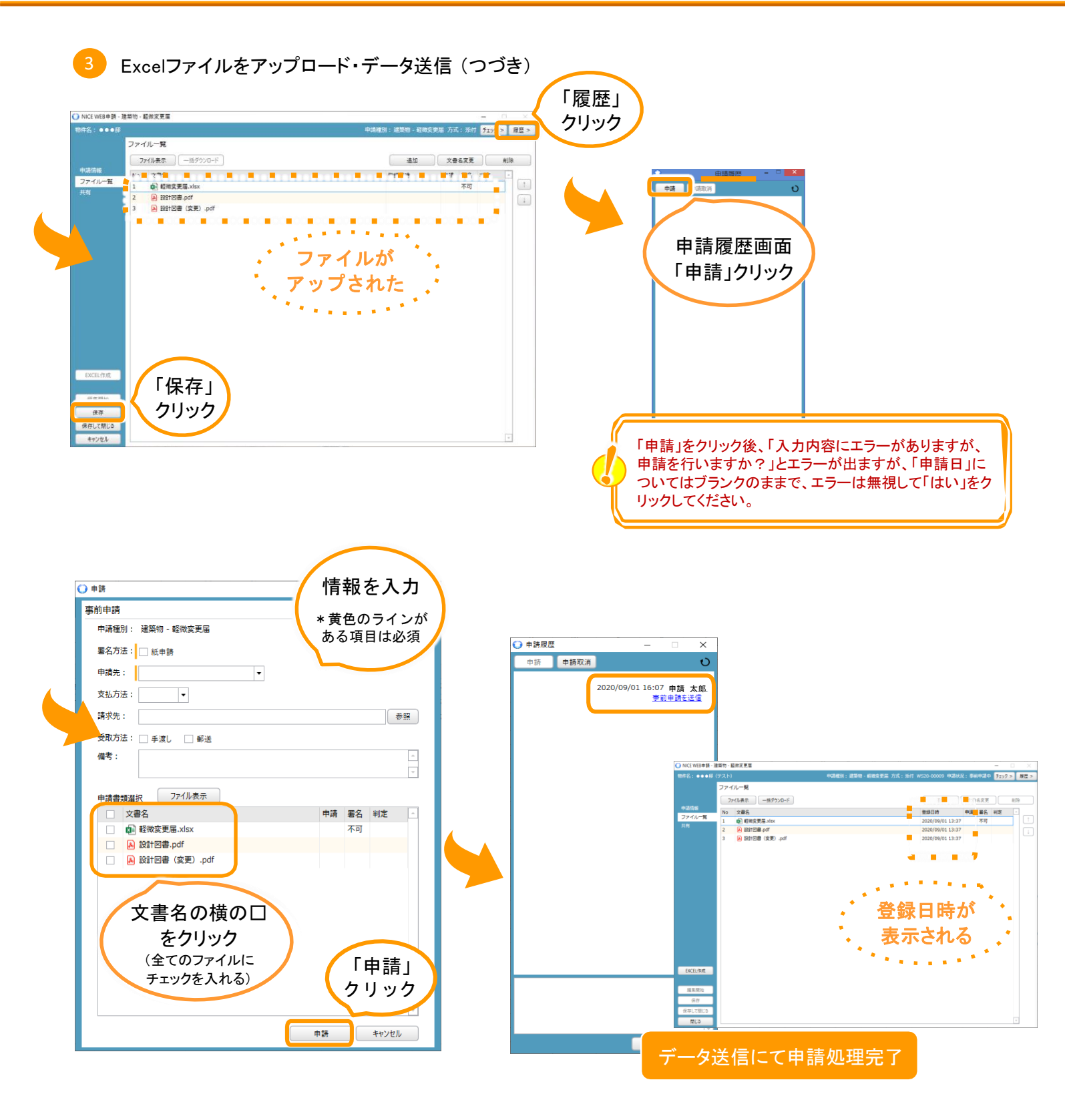

 ●届出処理が完了しますと本システムより「事前申請確認メール」が送信され、その後弊 社が届出を受理しますと「事前申請受理のお知らせ」メールが送信されます。
 ●補正等がある場合は、NICE上でご連絡いたします。補正終了後、紙へ印刷し押印後 ご提出ください。